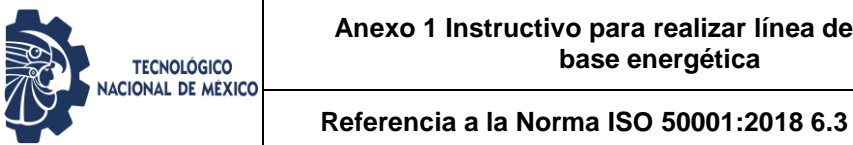

## Instructivo de línea de base energética

El presente instructivo se realizó con el objetivo de que se pueda llevar a cabo la línea base energética de manera normalizada como se refiere la norma ISO 50001:2018.

1. Abrir la pestaña relacionada con la realización de la línea de base energética de un USEn.

| 🖬 🐬 🖒 🚊 🤕 Formatos del procedimiento de planificación energética 2018-1 - Excel 🖽 |                                                                                 |                 |                |                  |                 |                          |                                    |                      |                                        |                               |                 |               | -                                   | 0 ×                                   |                                  |           |
|-----------------------------------------------------------------------------------|---------------------------------------------------------------------------------|-----------------|----------------|------------------|-----------------|--------------------------|------------------------------------|----------------------|----------------------------------------|-------------------------------|-----------------|---------------|-------------------------------------|---------------------------------------|----------------------------------|-----------|
| Archivo Inicio                                                                    | Insertar D                                                                      | iseño de pági   | na Fórmul      | as Dato          | s Revisar       | Vista PDFs               | am Enhanced 4 Cr                   | eator 🖓              |                                        |                               |                 |               |                                     | Inicia                                | r sesión 🛛 🤱                     | Compartir |
| Pegar V                                                                           | <u>s</u> - Euente                                                               | 8 • A #         |                | :   &> -<br>  €≣ | P Ajustar text  | to Ger<br>y centrar 🝷 \$ | neral<br>▼ % 000   588 ⊰<br>Número | Formate<br>condicion | o Dar form<br>al ≺ como tab<br>Estilos | ato Estilos d<br>la * celda * | e Insertar Elim | hinar Formato | ∑ Autosu<br>↓ Rellena<br>≪ Borrar → | ma č As<br>Order<br>filtra<br>Modific | nary Busca<br>ar* seleccio<br>ar | )<br>nar* |
| 12 * :                                                                            | ×                                                                               | ∫∗ Cóo          | ligo: TecNM-   | EN-PR-01-(       | 03              |                          |                                    |                      |                                        |                               |                 |               |                                     |                                       |                                  | ^         |
| A                                                                                 | В                                                                               | С               | D              | E                | F               | G                        | н                                  | - I                  | J                                      | К                             | L               | M             | N                                   | 0                                     | Р                                | Q         |
| 2 3                                                                               | FORMATO PARA IDENTIFICAR LÍNEA DE BASE ENERGÊTICA Código: Te-NM-EN-PR-<br>01-03 |                 |                |                  |                 |                          |                                    |                      |                                        |                               |                 |               |                                     |                                       |                                  |           |
| 4 5                                                                               |                                                                                 | IONAL DE MEXICO |                | Reference        | cia a la Norm   | a ISO 50001:201          | a ISO 50001:2018                   |                      | ión: 1                                 |                               |                 |               |                                     |                                       |                                  |           |
| 6                                                                                 |                                                                                 |                 |                |                  |                 |                          |                                    |                      |                                        |                               |                 |               |                                     |                                       |                                  |           |
| 7                                                                                 |                                                                                 |                 |                | Movilida         | id y/o Transpor | te de Gasolina (1)       | )                                  |                      |                                        |                               |                 |               |                                     |                                       |                                  |           |
| 8                                                                                 |                                                                                 |                 | Variables (2)  |                  | Actual 2019 (3) | Proyectado 2020          | D Real 2020 (4)                    | Aho                  | rro                                    | Meta (5)                      |                 |               |                                     |                                       |                                  |           |
| 9                                                                                 | MESES                                                                           |                 |                |                  | MJ              | MJ                       | MJ                                 | MJ                   | Acumulado                              | 0                             |                 |               |                                     |                                       |                                  |           |
| 11                                                                                | Enero                                                                           |                 |                |                  |                 |                          |                                    | 0                    | 0                                      | 0                             |                 |               |                                     |                                       |                                  |           |
| 12                                                                                | Marzo                                                                           |                 |                |                  |                 |                          |                                    | 0                    | 0                                      | 0                             |                 |               |                                     |                                       |                                  |           |
| 13                                                                                | Abril                                                                           |                 |                |                  |                 |                          |                                    | 0                    | 0                                      | 0                             |                 |               |                                     |                                       |                                  |           |
| 14                                                                                | Mayo                                                                            |                 |                |                  |                 |                          |                                    | 0                    | 0                                      | 0                             |                 |               |                                     |                                       |                                  |           |
| 15                                                                                | Junio                                                                           |                 |                |                  |                 |                          |                                    | 0                    | 0                                      | 0                             |                 |               |                                     |                                       |                                  |           |
| 16                                                                                | Julio                                                                           |                 |                |                  |                 |                          |                                    | 0                    | 0                                      | 0                             |                 |               |                                     |                                       |                                  |           |
| 17                                                                                | Agosto                                                                          |                 |                |                  |                 |                          |                                    | 0                    | 0                                      | 0                             |                 |               |                                     |                                       |                                  |           |
| 18                                                                                | Septiembre                                                                      |                 |                |                  |                 |                          |                                    | 0                    | 0                                      | 0                             |                 |               |                                     |                                       |                                  |           |
| 19                                                                                | Octubre                                                                         |                 |                |                  |                 |                          |                                    | 0                    | 0                                      | 0                             |                 |               |                                     |                                       |                                  |           |
| 20                                                                                | Noviembre                                                                       |                 |                |                  |                 |                          |                                    | 0                    | 0                                      | 0                             |                 |               |                                     |                                       |                                  |           |
| 21                                                                                | Diciembre                                                                       |                 |                |                  |                 |                          |                                    | 0                    | 0                                      | 0                             |                 |               |                                     |                                       |                                  |           |
| 22                                                                                |                                                                                 |                 |                |                  |                 |                          |                                    |                      |                                        |                               |                 |               |                                     |                                       |                                  |           |
| 23                                                                                |                                                                                 |                 |                |                  |                 |                          |                                    |                      |                                        |                               |                 |               |                                     |                                       |                                  |           |
| <ul> <li>Tip</li> </ul>                                                           | o y Uso                                                                         | Consumos G      | asolina y Dies | el Líne          | a de Base       | USEn Plan d              | le acción                          | (+)                  | 1                                      |                               |                 |               |                                     |                                       |                                  | Þ         |

2. Realizar la identificación de las variables relevantes que impactan en nuestro desempeño energético de nuestro uso significativo identificado y a su vez registrar los MJ consumidos de energía por ese USEn.

| 🗄 জন            | 日 🗲 - 🗇 🖄 🗧 Formatos del procedimiento de planificación energética 2018-1 - Excel 🖽 - 🗇 🗙 |               |                  |                                                                                                    |                        |                  |                                                       |                        |          |               |           |     |     |                                                                                                    | ×                        |                        |        |          |
|-----------------|-------------------------------------------------------------------------------------------|---------------|------------------|----------------------------------------------------------------------------------------------------|------------------------|------------------|-------------------------------------------------------|------------------------|----------|---------------|-----------|-----|-----|----------------------------------------------------------------------------------------------------|--------------------------|------------------------|--------|----------|
| Archivo In      | icio I                                                                                    | nsertar       | Diseño de pági   | na Fórmi                                                                                                    | ulas Dato              | is Revisar       | Vista PDF                                             | sam Enhanced 4 Cr      | eator 🖓  | ¿Qué desea ha | icer?     |     |     |                                                                                                    | Inic                     | iar sesión             | A Comp | artir    |
| Pegar 💉         | Calibri<br>N K                                                                            | •<br>• •   == | 11 - A A         | 11     A A A = = =      ≫ ·     P Ajustar texto       I     A A A = =      Image: Ajustar texto       Image: Ajustar texto     Image: Ajustar texto       Image: Ajustar texto     Image: Ajustar texto       Image: Ajus |                        |                  |                                                       |                        |          |               |           |     |     | ∑ Autos<br>↓ Rellen<br>Borrar</td <td>uma × A<br/>ar × Z<br/>Ord</td> <td>enary Bu<br/>trar selec</td> <td>Scar y</td> <td></td> | uma × A<br>ar × Z<br>Ord | enary Bu<br>trar selec | Scar y |          |
| Portapapeles 14 |                                                                                           | ruente        |                  | Tai l                                                                                                    | Allh                   | eacion           | 12                                                    | Numero                 | 191      | ESUIOS        |           | Cer | uas |                                                                                                    | Wodii                    | ICdI                   |        | <u> </u> |
| Q14             |                                                                                           |               |                  |                                                                                                    |                        |                  |                                                       |                        |          |               |           |     |     |                                                                                                    |                          |                        |        |          |
| A               |                                                                                           | в             | С                | D                                                                                                    | E                      | F                | G                                                     | н                      | 1        | J             | К         | L   | M   | N                                                                                                    | 0                        | Р                      | Q      | *        |
| 1               |                                                                                           |               |                  |                                                                                                    |                        |                  |                                                       | Cédiana Tan Min Shi DD |          |               |           |     |     |                                                                                                    |                          |                        |        |          |
| 3               |                                                                                           |               |                  | FORMA                                                                                                    | TO PARA ID             | ENTIFICAR LÍ     | NEA DE BASE I                                         | ENERGÉTICA             | 01-      | -03           |           |     |     |                                                                                                    |                          |                        |        |          |
| 4 5             |                                                                                           | <b>1</b> 9    | CIONAL DE MEXICO |                                                                                                    | Referen                | cia a la Norma   | ia a la Norma ISO 50001:2018                          |                        |          | ión: 1        |           |     |     |                                                                                                    |                          |                        |        |          |
| 6               |                                                                                           |               |                  |                                                                                                    |                        |                  |                                                       |                        |          |               |           |     |     |                                                                                                    |                          |                        |        |          |
| 7               |                                                                                           |               |                  |                                                                                                    | Movilida               | ad y/o Transport | te de Gasolina (1)<br>Provectado 2020 - Real 2020 (4) |                        |          |               | nn-1- (T) |     |     |                                                                                                    |                          |                        |        |          |
| 0               |                                                                                           |               | Número de        | Distancia                                                                                                    | Tiempo de<br>recorrido | Actual 2019 (3)  | Proyectado 2020                                       | D Real 2020 (4)        | And      | prro          | Meta (5)  |     |     |                                                                                                    |                          |                        |        |          |
| 9               |                                                                                           | MESES         | personas         | (km)                                                                                                    | (h)                    | MJ               | MJ                                                    | MJ                     | MJ       | Acumulado     |           |     |     |                                                                                                    |                          |                        |        |          |
| 10              |                                                                                           | Enero         | 1                | 200                                                                                                    | 1.5                    | 2864.7           |                                                       |                        | 0        | 0             | 2793.08   |     |     |                                                                                                    |                          |                        |        |          |
| 12              |                                                                                           | Marzo         | 5                | 300                                                                                                    | 3                      | 6826.210317      | ◀                                                     |                        | 0        | 0             | 6655.56   |     |     |                                                                                                    |                          |                        |        |          |
| 13              |                                                                                           | Abril         | 2                | 50                                                                                                    | 0.5                    | 13990.24306      |                                                       |                        | 0        | 0             | 13640.5   |     |     |                                                                                                    |                          |                        |        |          |
| 14              |                                                                                           | Mayo          | 1                | 20                                                                                                    | 1.5                    | 27487.91667      |                                                       |                        | 0        | 0             | 26800.7   |     |     |                                                                                                    |                          |                        |        |          |
| 15              |                                                                                           | Junio         | 3                | 70                                                                                                    | 2                      | 24105.32407      |                                                       |                        | <u> </u> | 0             | 23502.7   |     |     |                                                                                                    |                          |                        |        |          |
| 16              |                                                                                           | Julio         | 5                | 450                                                                                                    | 3                      | 9659.216667      | - Ca                                                  | mpos a                 | 0        | 0             | 9417.74   |     |     |                                                                                                    |                          |                        |        | _        |
| 12              |                                                                                           | Agosto        | 2                | 215                                                                                                    | 0.5                    | 13990.24306      |                                                       |                        | 0        | 0             | 13640.5   |     |     |                                                                                                    |                          |                        |        |          |
| 19              |                                                                                           | Octubre       | 3                | 110                                                                                                    | 2                      | 24105.32407      | ner                                                   | har de                 | 0        | 0             | 23502.7   |     |     |                                                                                                    |                          |                        |        |          |
| 20              |                                                                                           | Noviembre     | 5                | 93                                                                                                    | 3                      | 9659.216667      | ma                                                    | manera manua           |          | 0             | 9417.74   |     |     |                                                                                                    |                          |                        |        |          |
| 21              |                                                                                           | Diciembre     | 2                | 80                                                                                                    | 0.5                    | 41506.4881       |                                                       |                        | 0        | 0             | 40468.8   |     |     |                                                                                                    |                          |                        |        | -        |
| < >             | Tipo                                                                                      | y Uso         | Consumos G       | asolina y Die                                                                                                    | esel Líne              | a de Base 🛛      | JSEn Plan d                                           | le acción              | +        |               | 1         |     |     |                                                                                                    |                          |                        |        | Þ        |

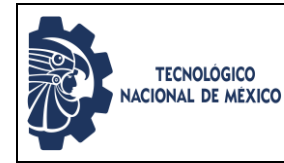

Código: TecNM-EN-PR-01-A01

3. Para iniciar el cálculo de la línea de base energética seleccionamos el comando (Datos) ubicado en la parte superior de la página de Excel.

| <b>ಟ್ ್</b> ೆ                  | - D B, -                           |                                                     |                           | _                                               | Fo                                | rmatos del procedi | imiento de planif                        | icación energ         | jética 2018-1 - E                             | xcel                                |                                                       |                 |                                      | <b>b</b> –   | o ×          |
|--------------------------------|------------------------------------|-----------------------------------------------------|---------------------------|-------------------------------------------------|-----------------------------------|--------------------|------------------------------------------|-----------------------|-----------------------------------------------|-------------------------------------|-------------------------------------------------------|-----------------|--------------------------------------|--------------|--------------|
| Archivo Inici                  | io Insertar                        | Diseño de pági                                      | na Fórm                   | ulas Dato                                       | s 🕂 visar                         | Vista PDFs         | an Enhanced 4 C                          | reator G              | ¿Qué desea ha                                 | acer?                               |                                                       |                 |                                      | iciar sesión | P₄ Compartir |
| Obtener datos<br>externos * co | Mostri<br>Nueva<br>Obtener y trans | ar consultas<br>una tabla<br>es recientes<br>formar | Actualizar<br>todo + Cone | Con<br>Propiedades<br>Editar vínculo<br>exiones | 2↓ <mark>ZA</mark> Z<br>Z↓ Ordena | Filtro             | mar<br>veraaplicar<br>Tanuzadas co<br>He | Texto en<br>olumnas S | I+■<br>→ I IIIIIIIIIIIIIIIIIIIIIIIIIIIIIIIIII | s de Previsió<br>sis *<br>Previsión | 현물 Agrupar<br>호텔 Desagrupar<br>E탈 Subtotal<br>Esquema | → A<br>→ -] → 3 | nálisis de datos<br>over<br>Análisis |              | ~            |
| N11                            | - : 🗙 🗸                            | $f_{\mathcal{H}}$                                   |                           |                                                 |                                   |                    |                                          |                       |                                               |                                     |                                                       |                 |                                      |              | ^            |
|                                |                                    |                                                     |                           |                                                 |                                   | Abrii              | r el                                     |                       |                                               |                                     |                                                       |                 |                                      |              |              |
| A A                            | В                                  | С                                                   | D                         | E                                               | F                                 | coma               | indo                                     | 1                     | J                                             | К                                   | LI                                                    | N I             | N 0                                  | Р            | Q A          |
| 2 3                            | <b>.</b>                           | TECNOLOGICO                                         | FORMA                     | to para id                                      | ENTIFICAR LÍ                      | de da              | Código:                                  | Posteri               | orment                                        | e                                   |                                                       |                 |                                      |              |              |
| 4                              |                                    | ACTORNE DE MEXICO                                   |                           | Referen                                         | cia a la Norma                    | ISO 50001:201      | 8                                        | R                     | seleccio                                      | onar el                             | comando                                               |                 |                                      |              |              |
| 6                              |                                    |                                                     |                           |                                                 |                                   |                    |                                          |                       | de anál                                       | isis de                             | datos                                                 |                 |                                      |              |              |
| 7                              |                                    |                                                     |                           | Movilida                                        | ad y/o Transport                  | e de Gasolina (1)  |                                          |                       |                                               |                                     |                                                       | -               |                                      |              |              |
| 8                              |                                    |                                                     | Variables (2)             |                                                 | Actual 2019 (3)                   | Proyectado 2020    | Real 2020 (4)                            | A                     | horro                                         | Meta (5)                            |                                                       |                 |                                      |              |              |
|                                |                                    | Número de                                           | Distancia                 | Tiempo de<br>recorrido                          |                                   |                    |                                          |                       |                                               |                                     |                                                       |                 |                                      |              |              |
| 9                              | MESES                              | viajes                                              | (km)                      | (h)                                             | MJ                                | MJ                 | MJ                                       | MJ                    | Acumulado                                     |                                     |                                                       |                 |                                      |              |              |
| 10                             | Enero                              | 1                                                   | 200                       | 1.5                                             | 2864.7                            |                    |                                          |                       | 0 0                                           | 2793.08                             |                                                       |                 |                                      |              |              |
| 11                             | Febrero                            | 3                                                   | 220                       | 2                                               | 4125.416667                       |                    |                                          |                       | 0 0                                           | 4022.28                             |                                                       |                 |                                      |              |              |
| 12                             | Marzo                              | 5                                                   | 300                       | 3                                               | 6826.210317                       |                    |                                          |                       | 0 0                                           | 6655.56                             |                                                       |                 |                                      |              | L            |
| 14                             | Adrii                              | 2                                                   | 30                        | 0.5                                             | 13990.24306                       |                    |                                          |                       | 0 0                                           | 26800.7                             |                                                       |                 |                                      |              |              |
| 15                             | lunio                              | 3                                                   | 20                        | 2.5                                             | 24105 32407                       |                    |                                          |                       | 0 0                                           | 23502.7                             |                                                       |                 |                                      |              |              |
| 16                             | Julio                              | 5                                                   | 450                       | 3                                               | 9659.216667                       |                    |                                          |                       | 0 0                                           | 9417.74                             |                                                       |                 |                                      |              |              |
| 17                             | Agosto                             | 2                                                   | 215                       | 0.5                                             | 13990.24306                       |                    |                                          |                       | 0 0                                           | 13640.5                             |                                                       |                 |                                      |              |              |
| 18                             | Septiembr                          | e 1                                                 | 48                        | 1.5                                             | 27487.91667                       |                    |                                          |                       | 0 0                                           | 26800.7                             |                                                       |                 |                                      |              |              |
| 19                             | Octubre                            | 3                                                   | 110                       | 2                                               | 24105.32407                       |                    |                                          |                       | 0 0                                           | 23502.7                             |                                                       |                 |                                      |              |              |
| 20                             | Noviembre                          | 5                                                   | 93                        | 3                                               | 9659.216667                       |                    |                                          |                       | 0 0                                           | 9417.74                             |                                                       |                 |                                      |              |              |
| 21                             | Diciembre                          | 2                                                   | 80                        | 0.5                                             | 41506.4881                        |                    |                                          |                       | 0 0                                           | 40468.8                             |                                                       |                 |                                      |              |              |
| < →                            | Tipo y Uso                         | Consumos G                                          | iasolina y Die            | esel Líne                                       | a de Base                         | JSEn   Plan de     | e acción                                 | +                     | 1                                             |                                     |                                                       |                 |                                      |              | •            |

4. Al seleccionar el comando (Análisis de Datos) desplegara un recuadro, del cual seleccionaremos la opción (Regresión) para iniciar nuestra proyección.

| 🛛 🔊                                                                                            | 🗄 🐤 🖒 🖹 🗧 🔹 Formatos del procedimiento de planificación energética 2018-1 - Excel 🗖 — 🗇 🗙                                                                                                    |           |                 |               |            |                  |                                                                                                    |                  |               |                                                 |                                                        |                     |                |             |
|------------------------------------------------------------------------------------------------|----------------------------------------------------------------------------------------------------|-----------|-----------------|---------------|------------|------------------|----------------------------------------------------------------------------------------------------|------------------|---------------|-------------------------------------------------|--------------------------------------------------------|---------------------|----------------|-------------|
| Archivo Ir                                                                                     | nicio Ir                                                                                                    | nsertar D | iseño de pági   | na Fórm       | ulas Dato  | s Revisar        | Vista PDFsa                                                                                                    | ım Enhanced 4 Cı | eator ♀ ¿Q    | ué desea hacer?                                 |                                                        |                     | Iniciar sesión | ₽ Compartir |
| Obtener datos<br>externos *                                                                    | Obtener datos<br>externos *     Image: Constitution of the section of the section of the |           |                 |               |            |                  | Image: Second second second |                  |               |                                                 |                                                        |                     |                | ^           |
| N11     -     :     ×     fr       Análisis de datos     ?     ×       Eunciones para análisis |                                                                                                    |           |                 |               |            |                  |                                                                                                    |                  |               |                                                 |                                                        | ×                   |                |             |
| A                                                                                              | A                                                                                                    | В         | с               | D             | E          | F                | G                                                                                                    | н                | I I           | Eunciones para analis<br>Histograma             | IS                                                     |                     | Acep           | tar Q ▲     |
| 1                                                                                              |                                                                                                    |           |                 |               |            |                  |                                                                                                    |                  | Cádigo: TooNN | Generación de núme                              | ros aleatorios                                         |                     | Cano           | elar        |
| 3                                                                                              |                                                                                                    |           | TECNOLOGICO     | FORMA         | TO PARA ID | ENTIFICAR LI     | NTIFICAR LINEA DE BASE ENERGETICA                                                                                                    |                  |               |                                                 |                                                        |                     | Ayu            | da          |
| 4 5                                                                                            |                                                                                                    | A MAC     | IONAL DE MEXICO |               | Referen    | cia a la Norma   | a ISO 50001:2018                                                                                                    | 3                | Revisió       | n: Prueba t para medias<br>Prueba t para dos mu | de dos muestras empareja<br>jestras suponiendo variana | idas<br>zas iguales |                |             |
| 6                                                                                              |                                                                                                    |           |                 |               |            |                  |                                                                                                    |                  |               | Prueba t para dos mu<br>Prueba z para medias    | estras suponiendo varian:<br>de dos muestras           | zas desiguales      | ~              |             |
| 7                                                                                              |                                                                                                    |           |                 |               | Movilida   | ad y/o Transport | y/o Transporte de Gasolina (1)                                                                                                    |                  |               |                                                 |                                                        |                     |                |             |
| 8                                                                                              |                                                                                                    |           |                 | Variables (2) | -          | Actual 2019 (3)  | Proyectado 2020                                                                                                    | Real 2020 (4)    | Ahorr         | o Meta (5)                                      |                                                        |                     |                |             |
|                                                                                                |                                                                                                    |           | Número de       | Distancia     | recorrido  |                  |                                                                                                    |                  |               |                                                 |                                                        |                     |                |             |
| 9                                                                                              |                                                                                                    | MESES     | viajes          | (km)          | (h)        | мл               | мл                                                                                                    | мл               | MU A          | cumulado                                        |                                                        |                     |                |             |
| 10                                                                                             |                                                                                                    | Enero     | 1               | 200           | 1.5        | 2864.7           |                                                                                                    |                  | 0             | 0 2793.08                                       |                                                        |                     |                |             |
| 11                                                                                             |                                                                                                    | Febrero   | 3               | 220           | 2          | 4125.416667      |                                                                                                    |                  | 0             | 0 4022.28                                       |                                                        |                     |                |             |
| 12                                                                                             |                                                                                                    | Marzo     | 5               | 300           | 3          | 6826.210317      |                                                                                                    |                  | 0             | 0 6655.56                                       |                                                        |                     |                |             |
| 13                                                                                             | /                                                                                                    | Abril     | 2               | 50            | 0.5        | 13990.24306      |                                                                                                    |                  | 0             | 0 13640.5                                       |                                                        |                     |                |             |
| 14                                                                                             |                                                                                                    | Mayo      | 1               | 20            | 1.5        | 27487.91667      |                                                                                                    |                  | 0             | 0 26800.7                                       |                                                        |                     |                |             |
| 15                                                                                             |                                                                                                    | lunio     | 3               | 70            | 2          | 24105.32407      |                                                                                                    |                  | 0             | 0 23502.7                                       |                                                        |                     |                |             |
| 10                                                                                             |                                                                                                    | lulio     | 5               | 450           | 3          | 9659.216667      |                                                                                                    |                  | 0             | 0 9417.74                                       |                                                        |                     |                | _           |
| 1/                                                                                             |                                                                                                    | Agosto    | 2               | 215           | 0.5        | 13990.24306      |                                                                                                    |                  | 0             | 0 13640.5                                       |                                                        |                     |                | _           |
| 10                                                                                             |                                                                                                    | Octubre   | 3               | 40            | 1.5        | 2/487.91687      |                                                                                                    |                  |               | 0 23502.7                                       |                                                        |                     |                |             |
| 20                                                                                             |                                                                                                    | Noviembre | 5               | 93            | 3          | 9659 216667      |                                                                                                    |                  | 0             | 0 9417 74                                       |                                                        |                     |                |             |
| 21                                                                                             |                                                                                                    | Diciembre | 2               | 80            | 0.5        | 41506.4881       |                                                                                                    |                  | 0             | 0 40468.8                                       |                                                        |                     |                |             |
| < >                                                                                            | Importantice         2         out         U.S.         4150-4881         U         U         U44988.8         Importantial         Importantialis         Importantialis         Impor                                                                                                    |           |                 |               |            |                  |                                                                                                    |                  |               |                                                 |                                                        |                     |                |             |

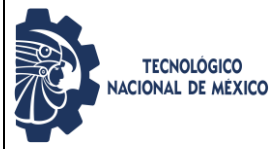

Página 3 de 6

- Seleccionar el comando de Regresión, desplegara un nuevo recuadr
- 5. Al Seleccionar el comando de Regresión, desplegara un nuevo recuadro, en el cual seleccionaremos el rango "y" y el rango "x", donde la "y" representa a todo el consumo actual y "x" a todos los datos de las variables identificadas.

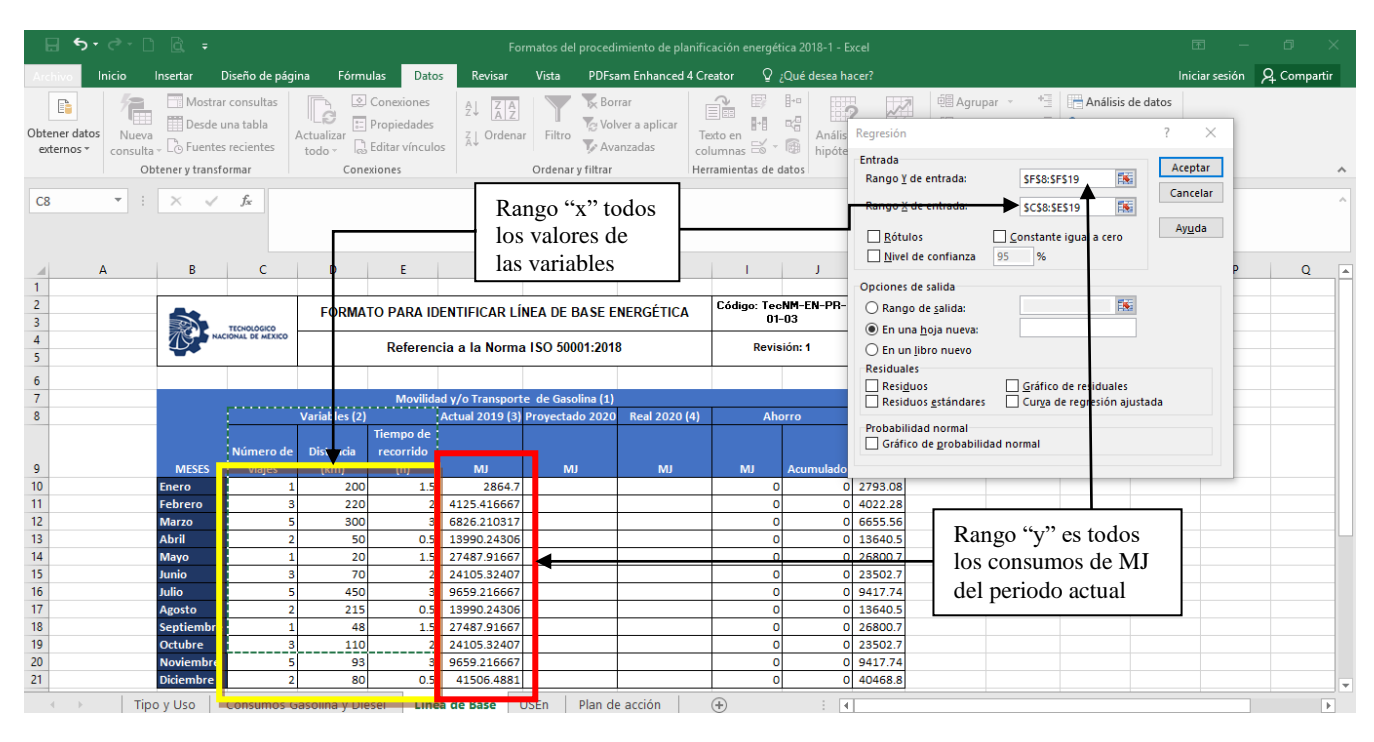

6. Al aceptar los rangos nos creará una pestaña adicional con los resultados, donde nos dará los datos de la intercepción y las variables, siendo la columna de "probabilidad" el nivel proyectado a seleccionar.

| ਜ਼ 5ਾ ੇਾ ਹੈ ਛੇ ਵਿ                      |                                   | Form                   | natos del procedin       | niento de planifiación e | nergética 2018 - copia -                   | - Excel                         |                    |                                            | ⊡ – ⊡ >                                                       |
|----------------------------------------|-----------------------------------|------------------------|--------------------------|--------------------------|--------------------------------------------|---------------------------------|--------------------|--------------------------------------------|---------------------------------------------------------------|
| Archivo Inicio Insertar                | Diseño de página Fórmu            | ılas Datos Revisar     | Vista PDFs               | sam Enhanced 4 Creato    | r ♀ ¿Qué desea ha                          | acer?                           |                    |                                            | Iniciar sesión 🛛 🗛 Compartir                                  |
| Pegar V Calibri                        |                                   | Ajustar text           | to Ger<br>y centrar + \$ | • % 000 500 400          | Formato Dar form<br>condicional × como tab | ato Estilos de<br>bla * celda * | r Eliminar Formato | ∑ Autosuma →<br>↓ Rellenar →<br>≪ Borrar → | ATT Duscar y<br>Grdenar y Buscar y<br>filtrar * seleccionar * |
| Portapapeles 🕫 🛛 Fuen                  | ite 15                            | Alineación             | 5                        | Número 🕞                 | Estilos                                    |                                 | Celdas             | М                                          | lodificar                                                     |
| E16 - : × •                            | fx Probabilidad                   | ]                      |                          |                          |                                            |                                 |                    |                                            |                                                               |
| A B                                    | Interception                      | E F                    | G                        | н                        | J                                          | K L                             | M                  | N                                          | O P (                                                         |
| Resumen     Stadísticas de la regresió | y coeficiente<br>a seleccionar    |                        |                          |                          |                                            |                                 |                    |                                            |                                                               |
| 4 Coeficiente 0.63259672               |                                   |                        |                          |                          |                                            |                                 |                    |                                            |                                                               |
| 5 Coeficiente 0.40017861               |                                   | •                      |                          | Provección               |                                            |                                 |                    |                                            |                                                               |
| 7 Error típico 10662.2017              |                                   |                        |                          | 2                        |                                            |                                 |                    |                                            |                                                               |
| 8 Observacion 12                       |                                   |                        |                          |                          | _                                          |                                 |                    |                                            |                                                               |
| 9                                      |                                   |                        |                          |                          |                                            |                                 |                    |                                            |                                                               |
| 10 ANÁLISIS DE VARIANZA                |                                   |                        |                          |                          |                                            |                                 |                    |                                            |                                                               |
| 11 Grados de liberto                   | a de cuadradio de los cua         | F alor crítico de      | F                        |                          |                                            |                                 |                    |                                            |                                                               |
| 12 Regresión 3                         | 606758260 202252753               | 1.77910122 0.2287966   |                          |                          |                                            |                                 |                    |                                            |                                                               |
| 14 Total 11                            | 909400353 113082544<br>1516318612 |                        |                          |                          |                                            |                                 |                    |                                            |                                                               |
| 15                                     | 1510210015                        |                        |                          |                          |                                            |                                 |                    |                                            |                                                               |
| 16 Coeficientes                        |                                   | robal idad aferior 95% | Superior 95% of          | erior 95.0 Superior 9    | 5.0%                                       |                                 |                    |                                            |                                                               |
| 11 Intercepción 28393.3674             | 6928.21066 4.09822518             | 0.0034462 12416.885    | 44369.8498               | 12416.885 44369.8        | 498                                        |                                 |                    |                                            |                                                               |
| 18 Variable X 1 1208.31367             | 3699.96682 0.3265741              | 0 75236999 7323.82513  | 9740.45246 -7            | 323.82513 9740.45        | 246                                        |                                 |                    |                                            |                                                               |
| 19 Variable X 2 • 49.4188158           | 31.3676712 -1.5754697             | 0.1537969 121.752795   | 22.9151637 -1            | 21.752795 22.9151        | 637                                        |                                 |                    |                                            |                                                               |
| 20 Variable X 3 -3955.48675            | 5663.74468 -0.6983871             | 0.504726191 12016.1054 | 9105.1319 -1             | 7016.1054 9105.1         | 319                                        |                                 |                    |                                            |                                                               |
| 21                                     |                                   |                        |                          |                          |                                            |                                 |                    |                                            |                                                               |
| <ul> <li>Consumo MJ</li> </ul>         | y Ton CO2 Hoja4 H                 | oja5 Hoja6 USEn        | Línea de Base            | Desempeño En             | ergé (+) 🗄 🖣                               | 1                               |                    |                                            |                                                               |

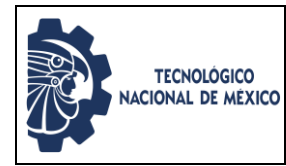

- Referencia a la Norma ISO 50001:2018 6.3
- Posteriormente copiar el coeficiente de intercepción y la variable ubicada en la columna de 7. "probabilidad" menor a 0.05 o cercanos, copiándolos en la pestaña de línea de base energética como se muestra en la imagen.

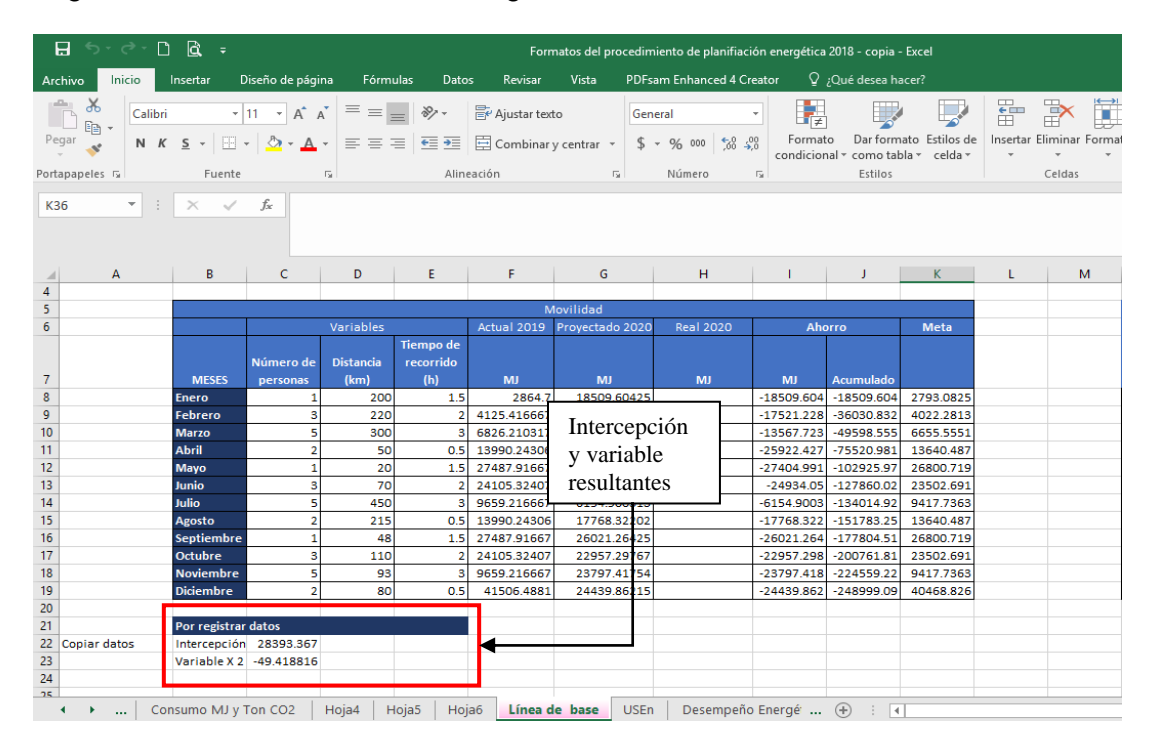

Generar la formula en cada uno da las celdas del "proyectado" de la tabla de consumos en 8. MJ en la cual sume el coeficiente de la intercepción más el coeficiente de la variable y multiplicarlo por el valor de la celda de la variable a la que corresponde.

| দ্র ৬০ ৫০       |                                           |                  |           | For          | matos del pro    | cedimie    | nto de planifiac | ión energética | 2018 - copia - | Excel           |              |  |
|-----------------|-------------------------------------------|------------------|-----------|--------------|------------------|------------|------------------|----------------|----------------|-----------------|--------------|--|
| Anthing         | Incortar Discoño do r                     | fains Eárm       | ulac Date | e Powiene    | Vieta            | DDEcom     | e Eelencod 4 Cr  | iontor O       | Oué dosos bi   |                 |              |  |
| Archivo         | insertar Diseño de p                      | agina rormi      | ulas Dato | is Revisar   | VISTA            | PDFsam     | n Ennanced 4 Cr  | eator y        | ¿Que desea na  | icer:           |              |  |
| Cali            | bri - 11 - A                              | * A* = =         | - %       | 루 Ajustar te | xto              | Genera     | al               | -              | , 🔲            |                 |              |  |
| Pegar N         | K C DE A                                  |                  | = = =     | El a la      |                  | ¢          | 0( 000 50 1      | Eormat         | to Darform     | ato. Estilos de | Insertar Eli |  |
|                 | K <u>&gt;</u> *   <u>S</u> *   <u>S</u> * | A • = = -        | =   = 2=  | Combinar     | ry centrar 🔹     | ⇒ .        | % 000 ;66 \$     | condicion      | nal - como tal | *               |              |  |
| Portapapeles 🕞  | Fuente                                    |                  | Aline     | eación       |                  |            |                  | rsi -          | Estilos        |                 |              |  |
|                 |                                           | 60633.60633      | ing.      |              | Columna en donde |            |                  |                |                |                 |              |  |
| 68 *            | : ^ <i>V Jx</i>                           | =\$C\$22+\$C\$23 |           | s            | e gene           | enerará la |                  |                |                |                 |              |  |
|                 |                                           | ·                |           | f            | ormula           |            |                  |                |                |                 |              |  |
|                 |                                           | _                |           |              | Jinuta           |            |                  |                |                |                 |              |  |
| A               | B C                                       | D                | Confini   |              | G                |            | н                | 1              | J              | К               | L            |  |
| 4               |                                           |                  | Coenci    | lente        |                  |            |                  |                |                |                 |              |  |
| 5               |                                           | Marabler         | a         | 10           | Novilidad        | 2020       | Rept 2020        |                | -              | Mota            |              |  |
| 0               |                                           | Val ables        | multin    | licar 🗂      | Proyectado       | 2020       | Real 2020        | Alle           | 5110           | Meta            |              |  |
|                 | Número                                    | de Distancia     | manup     | neur         |                  |            |                  |                |                |                 |              |  |
| 7               | MESE6 persona                             | is (km)          | (h)       | мл           | мл               |            | MJ               | MJ             | Acumulado      |                 |              |  |
| 8               | Enero                                     | . 200            | 1.5       | 2864.7       | 18509.6          | 0425       |                  | -18509.604     | -18509.604     | 2793.0825       |              |  |
| 9               | Febrero                                   | 3 220            | 2         | 4125.416667  | 17521.2          | 2794       |                  | -17521.228     | -36030.832     | 4022.2813       |              |  |
| 10              | Marzo                                     | 5 300            | \$        | 6826.210317  | 13567.7          | 2268       |                  | -13567.723     | -49598.555     | 6655.5551       |              |  |
| 11              |                                           | 2 50             | 0.5       | 13990.24306  | 25922.4          | 2662       |                  | -25922.427     | -75520.981     | 13640.487       |              |  |
| 12              | Coeficientes                              | 1 20             | 1.5       | 27487.91667  | 27404.9          | 9109       |                  | -27404.991     | -102925.97     | 26800.719       |              |  |
| 13              |                                           | 8 70             |           | 24105.32407  | 24934.           | .0503      |                  | -24934.05      | -127860.02     | 23502.691       |              |  |
| 14              | que se suman                              | p 450            | 3         | 9659.216667  | 6154.90          | 0313       |                  | -6154.9003     | -134014.92     | 9417.7363       |              |  |
| 15              | Continue and                              | 215              | 0.5       | 13990.24306  | 17768.3          | 2202       |                  | -17768.322     | -151/83.25     | 13640.487       |              |  |
| 17              | Ostubre                                   | 48               | 1.5       | 2/48/.9100/  | 26021.2          | 0425       |                  | -26021.264     | -177804.51     | 26800.719       |              |  |
| 12              | Noviembre                                 | 110              | 2         | 24103.32407  | 22937.2          | 1754       |                  | -22337.238     | -224559.22     | 23302.091       |              |  |
| 19              | Diciembre                                 | 80               | 05        | 41506 4881   | 24439.8          | 6215       |                  | -24439 862     | -248999.09     | 40468 826       |              |  |
| 20              | Diciembre                                 | 80               | 0.5       | 41500.4881   | 24433.0          | 0213       |                  | 24433.802      | 240399.09      | 40408.820       |              |  |
| 21              | P                                         |                  |           |              |                  | _          |                  |                |                |                 |              |  |
| 22 Copiar datos | Intercepción 28393.3                      | 67               |           |              |                  |            |                  |                |                |                 |              |  |
| 23              | Variable X 2 -49.4188                     | 16               |           |              |                  |            |                  |                |                |                 |              |  |
| 24              |                                           |                  |           |              |                  |            |                  |                |                |                 |              |  |

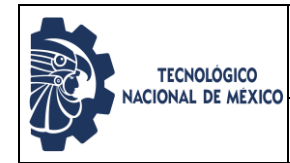

Código: TecNM-EN-PR-01-A01

9. Se realiza una nueva operación para obtener el ahorro, donde se resta el consumo real menos el proyectado.

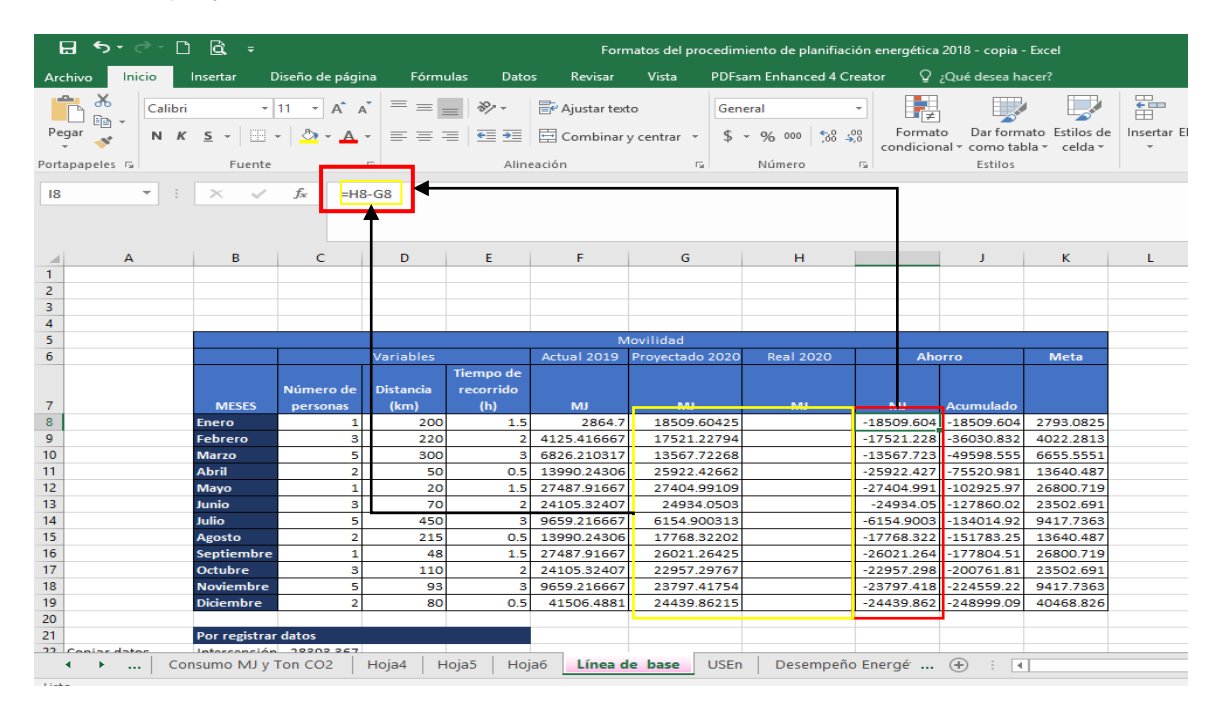

10. Para General la meta sobre el consumo real realizamos la formula con el número del porcentaje con el cual la vamos a evaluar.

| 🕞 🗲 🖒 🖻 🗧 Formatos del procedimiento de planifiación energética 2018 - copia - Excel |                                                         |                                                                          |                 |           |            |        |         |                 |                   |                                  |              |              |   |        |
|--------------------------------------------------------------------------------------|---------------------------------------------------------|--------------------------------------------------------------------------|-----------------|-----------|------------|--------|---------|-----------------|-------------------|----------------------------------|--------------|--------------|---|--------|
| Are                                                                                  | chivo Inicio                                            | Insertar D                                                               | )iseño de págin | a Fórr    | nulas Dato | os R   | evisar  | Vista PDF       | sam Enhanced 4 Cr | eator 🖓                          | ¿Qué desea h | acer?        |   |        |
| Pe                                                                                   | $ \begin{array}{c c c c c c c c c c c c c c c c c c c $ |                                                                          |                 |           |            |        |         |                 |                   | nato Estilos de<br>bla - celda - | Insertar E   | liminar<br>• |   |        |
| Port                                                                                 | apapeles 🕞                                              | Fuente                                                                   | r               | 5         | Alin       | eación |         | Fa              | Número            | Gi .                             | Estilos      |              |   | Celdas |
| K8 • : × ✓ fx =F8-(F8*0.025)                                                         |                                                         |                                                                          |                 |           |            |        |         |                 |                   |                                  |              |              |   |        |
|                                                                                      | А                                                       | В                                                                        | С               | D         | E          | E F    |         | G               | н                 | 1                                | J            | K            | L | N      |
| 4                                                                                    |                                                         |                                                                          |                 |           |            |        |         |                 |                   |                                  |              |              |   |        |
| 5                                                                                    |                                                         | Movilidad<br>Variables Actual 2019 Provertado 2020 Paal 2020 Aborro Meta |                 |           |            |        |         |                 |                   |                                  |              |              |   |        |
| 0                                                                                    |                                                         |                                                                          |                 | variables | Tiempo de  |        | 1 2019  | Proyectado 2020 | J Real 2020       | And                              | orro         | Ivieta       |   |        |
|                                                                                      |                                                         |                                                                          | Número de       | Distancia | recorrido  |        |         |                 |                   |                                  |              |              |   |        |
| 7                                                                                    |                                                         | MESES                                                                    | personas        | (km)      | (h)        | N      | nj      | мл              | MJ                | мл                               | Acumulado    |              |   |        |
| 8                                                                                    |                                                         | Enero                                                                    | 1               | 20        | 0 1.5      |        | 2864.7  | 18509.60425     | i                 | -18509.604                       | -18509.604   | 2793.0825    |   |        |
| 9                                                                                    |                                                         | Febrero                                                                  | 3               | 22        | 0 2        | 4125.  | 416667  | 17521.22794     | ŧ.                | -17521.228                       | -36030.832   | 4022.2813    |   |        |
| 10                                                                                   |                                                         | Marzo                                                                    | 5               | 30        | 0 3        | 6826.  |         |                 |                   | -13567.723                       | -49598.555   | 6655.5551    |   |        |
| 11                                                                                   |                                                         | Abril                                                                    | 2               | 5         | 0 0.5      | 13990  | En      | este caso       | se planteó        | -25922.427                       | -75520.981   | 13640.487    |   |        |
| 12                                                                                   |                                                         | Mayo                                                                     | 1               | 2         | 0 1.5      | 2748   | cor     | no eiemplo      | la meta del       | -27404.991                       | -102925.97   | 26800.719    |   |        |
| 13                                                                                   |                                                         | Junio                                                                    | 3               | 7         | 0 2        | 2410   | 2.5     |                 | ia meta dei       | -24934.05                        | -127860.02   | 23502.691    |   |        |
| 14                                                                                   |                                                         | Julio                                                                    | 5               | 45        | 0 3        | 9659.  | 2.5     | % de ar         | iorro con         | -6154.9003                       | -134014.92   | 9417.7363    |   |        |
| 15                                                                                   |                                                         | Agosto                                                                   | 2               | 21        | 5 0.5      | 13990  | res     | pecto al año    | anterior          | -17768.322                       | -151783.25   | 13640.487    |   |        |
| 16                                                                                   |                                                         | Septiembre                                                               | 1               | 4         | 8 1.5      | 2748   |         |                 |                   | -26021.264                       | -177804.51   | 26800.719    |   |        |
| 17                                                                                   |                                                         | Octubre                                                                  | 3               | 11        | 0 2        | 24105  | 5.32407 | 22957.29767     | 1                 | -22957.298                       | -200761.81   | 23502.691    |   |        |
| 18                                                                                   |                                                         | Noviembre                                                                | 5               | 9         | 3 3        | 9659.  | 216667  | 23797.41754     | •                 | -23797.418                       | -224559.22   | 9417.7363    |   |        |
| 19                                                                                   |                                                         | Diciembre                                                                | 2               | 8         | 0 0.5      | 4150   | 06.4881 | 24439.86215     | 5                 | -24439.862                       | -248999.09   | 40468.826    |   |        |
| 20                                                                                   |                                                         |                                                                          |                 |           |            |        |         |                 |                   |                                  |              |              |   |        |
| 21                                                                                   |                                                         | Por registrar                                                            | datos           |           |            |        |         |                 |                   |                                  |              |              |   |        |
| 22                                                                                   | Copiar datos                                            | Intercepción                                                             | 28393.367       |           |            |        |         |                 |                   |                                  |              |              |   |        |
| 23                                                                                   |                                                         | Variable X 2                                                             | -49.418816      |           |            |        |         |                 |                   |                                  |              |              |   |        |

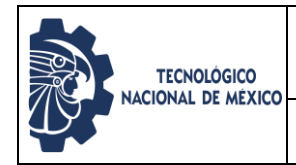

11. Se debe general un gráfico de control para trazar la línea de base energética, donde se vea el comportamiento y la comparación de los consumos obtenidos como proyección sobre el consumo actual durante todo el año.

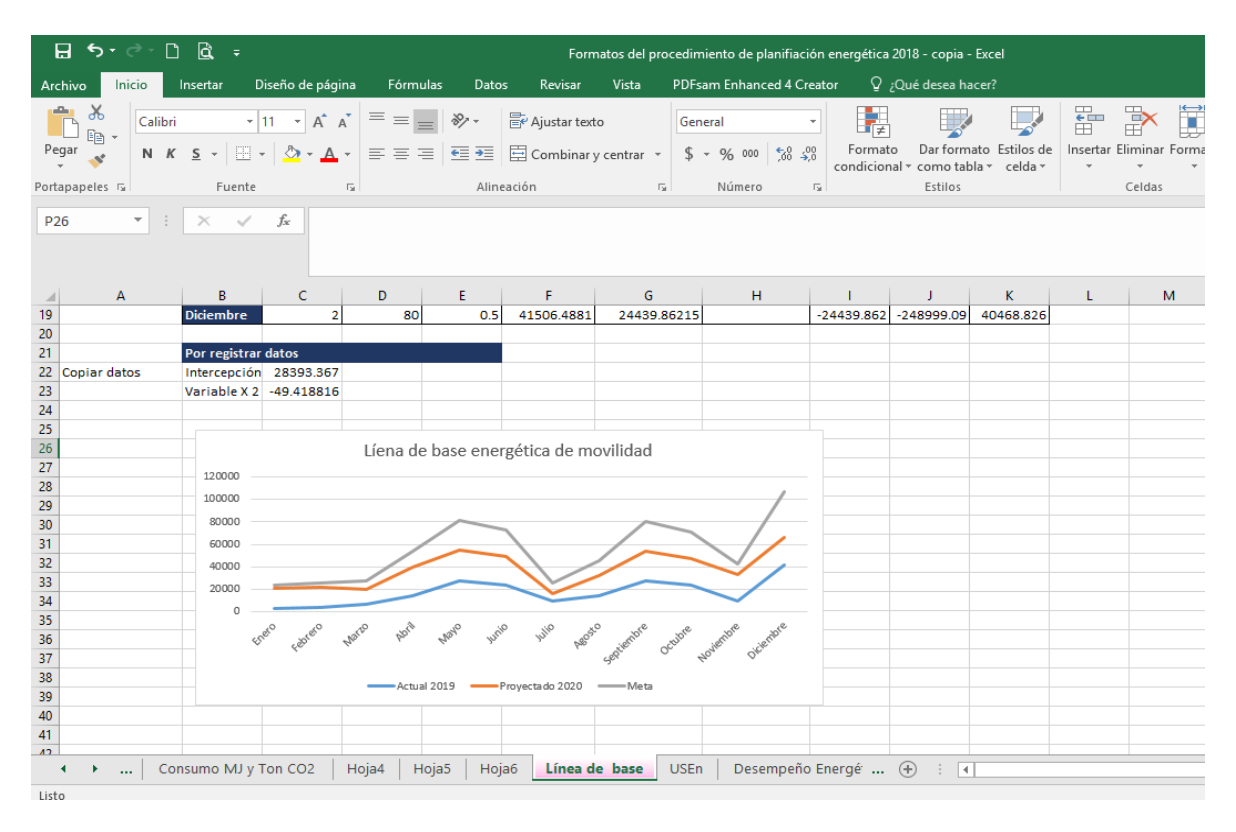

Hugo Saúl Sánchez Flores

CONTROLADOR DE DOCUMENTOS DEL SGEn 01-11-2019

FECHA DE EMISIÓN DEL DEL DOCUMENTO